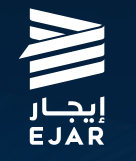

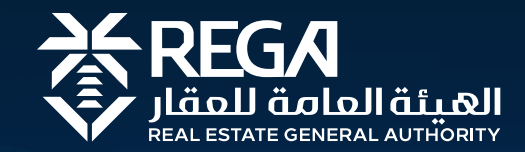

# دلیل خدمات

نسخة ديسمبر 2024

مرک 199011 rega.gov.sa

∦ rega\_ksa ⊚ **□ f** rega.ksa

# = المحتويات

| تسجيل منشأة عقارية / وسيط عقاري فرد لأول مره 🛛 🗧          | 3  |
|-----------------------------------------------------------|----|
| ••                                                        |    |
| الاستعلام عن ترخيص الإعلان العقاري 4                      | 4  |
| ••                                                        |    |
| إعادة إبرام العقود ــــــــــــــــــــــــــــــــــــ   | 6  |
|                                                           |    |
| التجديد التلقائي 7                                        | 7  |
|                                                           |    |
| إلغاء العقود السكنية والتجارية (إنهاء العقد من الطرفين) 3 | 8  |
|                                                           |    |
| إلغاء العقود السكنية والتجارية (فسخ العقد من طرف واحد) 9  | 9  |
|                                                           |    |
| خدمة العملاء 0                                            | 10 |
|                                                           |    |

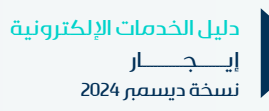

## مقدمة

"إيجار" شبكة إلكترونية متكاملة تهدف إلى تنظـيم قطـاع الإيجـار العـقاري في الملكة العربية السعودية وحفظ حقوق أطراف العملية الإيجارية (الستأجر، الؤجر، الوسيط العقاري)، تقـدم مجمـوعة مـن الحلـول الإلكـترونية الـتي تسهـم في تطـوير قطاع الإيجار العقاري وتنظيمه وتيسير أعماله، بما يحقق التوازن في القطاع وتعزيز الثقة به، ويسهم في تحفيز الاستثمار فيه.

#### تسجيل منشأة عقارية / وسيط عقاري فرد لأول مرة

خدمة تمكّن مدير منشآت الوساطة العقارية المسجلة بشبكة إيجار من إضافة الستخدمين بصلاحيات مختلفة، وإنشاء العقود الإيجارية وتمريرها في سير عمل الوافقة بين طرفي العقد المُجر والستأجر أو من يمثلهما.

#### الفئة المستفيدة 🖉 🕲

الـوسطـاءالعقارييـن (منـشـآت – أفــراد).

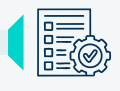

## متطلبات الخدمة 🚺

- الهوية الوطنية.
- سجل تجاري ساري الصلاحية -للمنشآت- على أن يتضمن النشاط التجاري التالي: •
  - 1. الوساطة العقارية برمز 682010.
- الوافقة والإقرار على اتفاقية انضمام الوسيط العقاري للشبكة الإلكترونية لخدمات الايجار. •
- إتمام الدورة التدريبية لانضمام منشآت الوساطة العقارية الى الشبكة الالكترونية لخدمات الايجار.

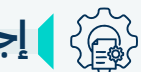

#### 🐴 🏅 🎽 إجراءات الخدمة

- 1. تسجيل الدخول عبر نفاذ
- 2. انشاء دور مستفيد جديد.

3. إدخال بيانات مدير منشأة الوساطة العقارية (مالك السجل التجاري لمنشأة الوساطة العقارية أو وكيلاً عنه)

4. تأكيد بيانات مدير منشأة الوساطة العقارية بعد إدخال رقم التحقق الرسل على جوال أبشر إدخال السجل التجارى لنشأة الوساطة. العقارية.

.6 تأكيد بيانات منشأة الوساطة العقارية.

7. إدخال مستندات التمثيل القانونية اللازمة في حال كان مدير منشأة الوساطة العقارية غير مالكه

8. حيث يتم من خلال خدمات الربط الإلكترونية استرجاع العلومات السجلة الخاصة بمدير الكتب والسجلة لدى مركز العلومات الوطني، والعلومات الخاصة بالسجل التجاري المسجلة لدى وزارة التجارة

> في حال تأكيد التقدم صحتها يتم رفع طلب الانضمام لنشأة الوساطة في شبكة إيجار مع عرض لرقم الطلب وإمكانية نســخه للاحتفـــاظ به للمــتابعة على حالته لاحقاً.

> > مدة الخدمة 🗶

فورى بعد استيفاء المتطلبات والتحقق.

ارسوم الخدمة 😤

بدون رسوم

دليل الخدمات الإلكترونية إيــــجــــار نسخة ديسمبر 2024

|          | الخدمة   | موقع ا   | Ø    |
|----------|----------|----------|------|
| وساطـــة | ب/ منشآه | جيل مكتد | ىستا |

عقــاريــــــة عبـــر الصــفـحة الإلكتــرونــية لشبــكة إيجـــار

> اضغط هنا Gµu

#### 🗧 الاستعلام عن ترخيص الإعلان المقاري

خدمة لتنظيم قطاع الإيجار السكني، يخدم أطراف العملية الإيجارية (الستأجر، الؤجر، الوسيط العقارى) بما يحقق أهداف جميع الأطراف ويحفظ حقوقهم.

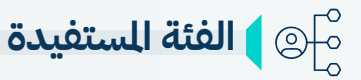

الستأجر الأفراد من الواطنين والقيمين - الؤجر الستثمرون وملّاك العقارات من الأفراد والنشآت أو وكلائهم - الوسيط العقاري- مكاتب العقارات وشركات الوساطة العقارية التي تملك سجلًا تجاريًا ساريًا يتضـــمن نشاط "الوساطة العـقارية" – من يمتلك رخصة وساطة عقارية.

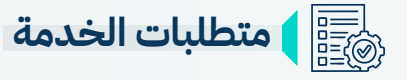

#### المؤجر

- هوية سارية الفعول.
- وثائق ملكــية العقار.
- رقم جوال مسجل في (أبشر).

#### المستأجر

- هوية سارية الفعول.
- رقم جوال مسجل في (أبشر).

#### الوسيط العقاري

- · أن يحمل الوسيط العقاري هوية وطنية سعودية سارية الصلاحية.
- أن تحمل منشأة الوساطة العقارية سجلًا تجاريًا ساري الصلاحية، يتضمن نشاط "الوساطة العقارية".
  - أنشطة إدارة العقارات مقابل عمولة.
- أن يكون عنوان مقر النشأة مسجلًا في خدمة العنوان الوطـــني المدمة من البريد السعودي.
- إتمام الدورة التدريبية الخاصة بتأهيل الوسطاء العقاريين قبل البدء بعملية إبرام العقود التأجيري.

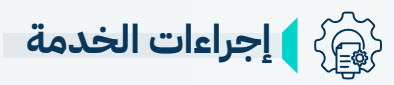

- اختر قائمة العقود من خلال الواجهة الرئيسية
- تحديد مدة العقد يوجد 5 أقسام رئيسية يجب الرور عليها لإصدار نسخة العقد تتمثل فى:
  - 1. بيانات العقد.
  - بيانات أطراف العقد.
    - 3. البيانات الالية.
    - 4. الشروط والأحكام.
  - 5. العقارات والوحدات.

يمكـن للمسـتخدم الاطـلاع ومراجعـة بيانـات العقـد كاملـة قبـل إرسـال العقـد للتوثيـق مـن الأطـراف:

- إرسال العقد لجميع الأطراف للتوثيق بشكل إلكتروني. وذلك بالخطوات الآتية:
  - معاينة العقد قبل الإرسال للتوثيق أو تحميل العقد
    - مراجعة اتفاقية الوساطة العقارية
- دفع القابل المالى للعقد والإقرار بإخلاء السؤولية اما عن طريق الؤجر أو الوسيط العقارى.
  - 4. إرسال العقد للتوثيق.

ا مدة الخدمة فوري بعد موافقة الأطراف مباشرة.

> ا **رسوم الخدمة** 125 ريال سعودي لكل سنة.

> > دليل الخدمات الإلكترونية إيــــجــــار نسخة ديسمبر 2024

#### 😡 ا موقع الخدمة

لتسجيل العقود عبر الصفحة الإلكترونية لشبـــــكة إيجـــــار.

اضغط هنا

#### 🚖 🏻 إعادة إبرام المقود

خدمة تسهل عملية تجديد العقد النتهي أو الذي قارب على الانتهاء بين الؤجر والستأجر، ويمكن تقديم طلب تجديد العقد من أحدهما.

⊴\_© ♦ الفئة المستفيدة

الوسيط العقاري المؤجر الستأجر.

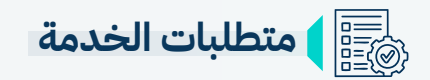

• يتطلب سداد القابل المالى من خلال المحفظة في شبكة إيجار.

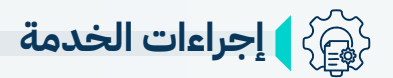

- 1. الدخول على حساب الستفيد في شبكة إيجار.
- 2. اختيار العقد الطلوب تجديده من قائمة العقود الجاهزة للتجديد.
  - 3. معاينة بيانات العقد.
  - إرسال العقد إلى الطرف الآخر لقبول تجديد العقد وتوثيقه.
- 5. دخول الطرف الآخر إلى حسابه في شبكة إيجار وقبول تجديد العقد (إعادة إبرام العقد).
  - 6. إدخال رمز التحقق الرسل إلى الجوال المسجل في منصة أبشر.

| مدة الخدمة 🛞                         | 🚳 ا موقع الخدمة                  |
|--------------------------------------|----------------------------------|
| فوري بعد موافقة الطرف الآخر على طلب. | لاعادة ابرام العقــــود عبـــــر |
| ارسوم الخدمة 🛞                       | الصفحة الإلكترونية لشبكة إيجار.  |
| 125 ريال سعودي لکل سنة.              | اضغط هنا                         |
| ليل الخدمات الإلكترونية              |                                  |
| ,جار                                 |                                  |
| ىىخة دىسمبر 2024                     |                                  |

## 🚖 التجديد التلقائي

خاصية يتم تفعيلها عند تسجيل العقد السكني أو التجاري وفقاً لاتفاق الطرفين ليتم تجديده قبل انتهاء مدة العقد.

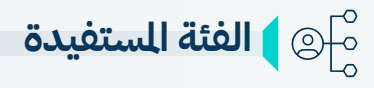

الوسيط العقاري المؤجر الستأجر.

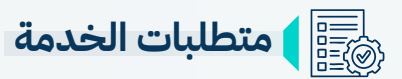

لا يتطلب سداد القابل المالي للعقد قبل دخول فترة 60 يوم من انتهاء العقد من قبل المؤجر.

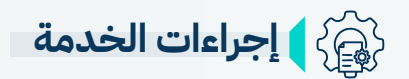

في حال وجود رصيد بالحفظة يتم استقطاع القابل الالي تلقائيًا عند دخول فترة الـ 60 يوم من انتهاء العقد.

- فى حال عدم وجود رصيد كافى يجب شحن المحفظة بالخطوات التالية:
  - دخول الؤجر الى حسابه فى شبكة إيجار
  - 2. الذهاب الى إدارة الحساب ثم اختيار الحفظة
    - 3. الضغط على اشحن محفظتك
    - .4 تحديد الباقة الناسبة ثم الضغط على التالى
  - 5. اختيار أحد طرق الدفع التوفرة (سداد / مدی)
    - 6. تم شحن الحفظة بنجاح

ا مدة الخدمة الخدمة القائيًا عند دخول فترة الـ 60 يوم من انتهاء العقد العقد

ا**رسوم الخدمة (ﷺ** رسوم قيمة العقد

> دليل الخدمات الإلكترونية إيــــجــــار نسخة ديسمبر 2024

#### 🔊 <sub>ا</sub> موقع الخدمة

يتاح تجديد العقود عـبر الصفحة الإلكــــترونية لشــبكة إيجــــار.

🖑 اضغط هنا

#### 🚊 🛛 إلغاء العقود السكنية والتجارية (إنهاء العقد من الطرفين)

تُقدم إيجار خدمة إنهاء العقد الموثق بالتراضي بين الطرفين، حيث يستطيع المُجر أو الستأجر التقدم بالطلب من خلال شبكة إيجار، بحيث يمكن للطرف الآخر تسجيل الدخول إلى الشبكة واستعراض طلب الإنهاء ثم الموافقة أو الرفض.

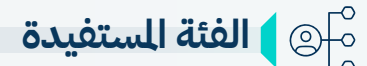

المؤجر – المستأجر

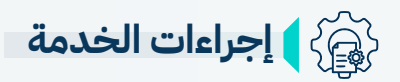

- الدخول على قائمة العقود من حساب الستفيد (الؤجر، الستأجر) في إيجار.
  - الضغط على أيقونة البحث وإدخال رقم العقد.
  - اختيار (إنهاء العقد) بعد الضغط على الأيقونة بجوار العقد الطلوب.
- تحديد سبب إنهاء العقد من القائمة النسدلة في خانة سبب الإنهاء، وتحديد تاريخ نهاية العقد بعد ذلك يتم الضغط على التالى.
  - · تحديد التسوية المالية لجميع الدفوعات أو الدفعة النهائية للمستأجر ليتم احتسابها مالياً،
    - إرسال الطلب للطرف الآخر.

دليل الخ

إيــــجــــار نسخة دىسمى 2024

- الوافقة على إنهاء العقد اختر (تأكيد).
- 1. عند اختيار (رفض) حدد سبب الرفض ومن ثم اختر رفض الإنهاء.
- يمكنك معرفة حالة العقد بعد الدخول على قائمة العقود، حيث تظهر حالة العقد (تم الإنهاء) بعد إرسال الموافقة على الإنهاء، بينما تظهر حالة العقد (نشط) بعد رفض الإنهاء.

| ا موقع الخدمة                                                       | مدة الخدمة 🎇                                              |
|---------------------------------------------------------------------|-----------------------------------------------------------|
| يتاح إلغاء العقود عـبر الصفحة<br>الإلكــــترونية لشـــبكة إيجــــار | فوري بعد موافقة الطرف على طلب الإلغاء.<br>رسوم الخدمة اله |
| اضغط هنا                                                            | بدون رسوم.                                                |
|                                                                     | دمات الالكترونية                                          |

#### إلغاء المقود السكنية والتجارية (فسخ المقد من طرف واحد)

تُقدم إيجار خدمة تتيح لك الغاء العقد الوثق عند وجود أمر قضائى من محكمة التنفيذ بإخلاء العقار من الستأجر، وتُطبق هذه الخدمة على جميع العقود السكنية والتجارية، باستثناء العقود الرتبطة بعقود التأجير من الباطن.

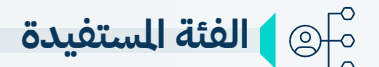

الؤجر - ممثل الؤجر.

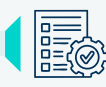

#### متطلبات الخدمة

- قرار التنفيذ بإنهاء العقد متضمناً رقم العقد إلزامي.
  - قرار قضائي اختياري. •
  - إعلان تنفيذ إخلاء العقار اختياري. •
- نسخة من مستند التمثيل النظامي في حال كان مقدم الطلب ممثلاً عن المالك.
  - في حال وجود ممثل لابد من إرفاق الوكالة. •

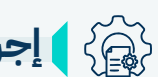

## 😭 🔰 إجراءات الخدمة

- الدخول على شبكة إيجار واختيار العقد الراد فسخه (نشط \مسجل )
- تعبئة البيانات الملوبة (رقم إقرار التنفيذ تاريخ الإقرار رفع الستندات الملوبة) الضغط على التالي
  - التسوية المالية (اختيار تسوية جميع الدفعات أو اختيار دفعة محددة للمستأجر (
  - مراجعة ملخص الطلب والضغط على تأكيد طلب فسخ العقد من قبل الستفيد؟
    - مراجعة الطلب من فريق التشغيل والتأكد من الستندات.
      - إشعار العميل بالوافقة أو الرفض. •
    - في حال الموافقة تتغير حالة العقد من نشط او مسجل الى تم فسخ العقد •
  - في حال وجود طلبات قيد الإجراء لا يمكن للمؤجر وممثل المؤجر رفع طلب فسخ العقد .1
  - في حال وجود طلب فسخ قيد الإجراء لا يمكن رفع طلب فسخ جديد على نفس العقد .2
    - في حال وجود عقد من الباطن نشط لا يمكن رفع طلب فسخ العقد .3

يتم دراسة وقبول الطلبات خلال 5 أيام عمل.

ارسوم الخدمة 😤

بدون رسوم.

دليل الخدمات الإلكترونية نسخة ديسمبر 2024

| لخدمة | موقع ا | Ø |
|-------|--------|---|
|       |        |   |

يتاح إلغاء العقود عبر الصفحة الإلكـــــترونية لشــبكة إيجــــار.

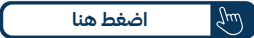

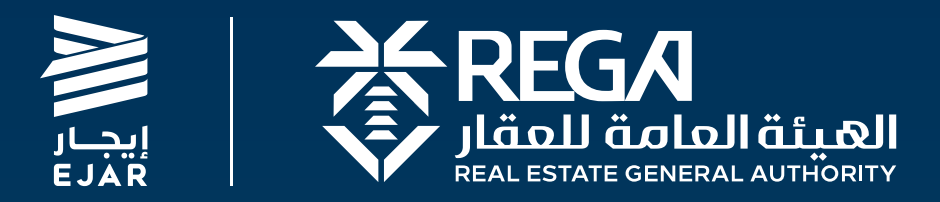

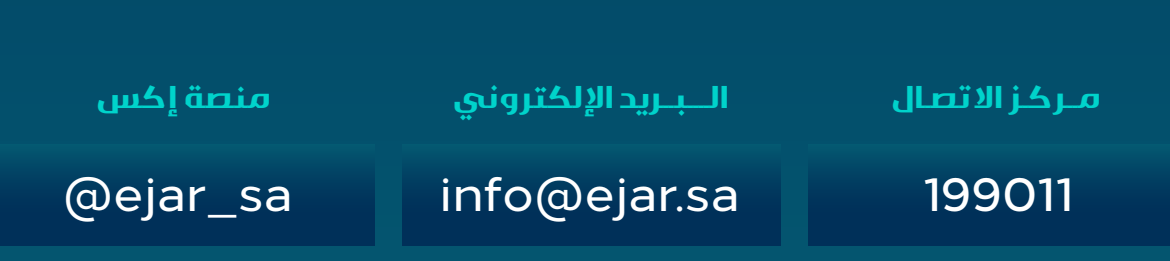